## Temat: Grafika 2D i 3D

## Rodzaje grafiki:

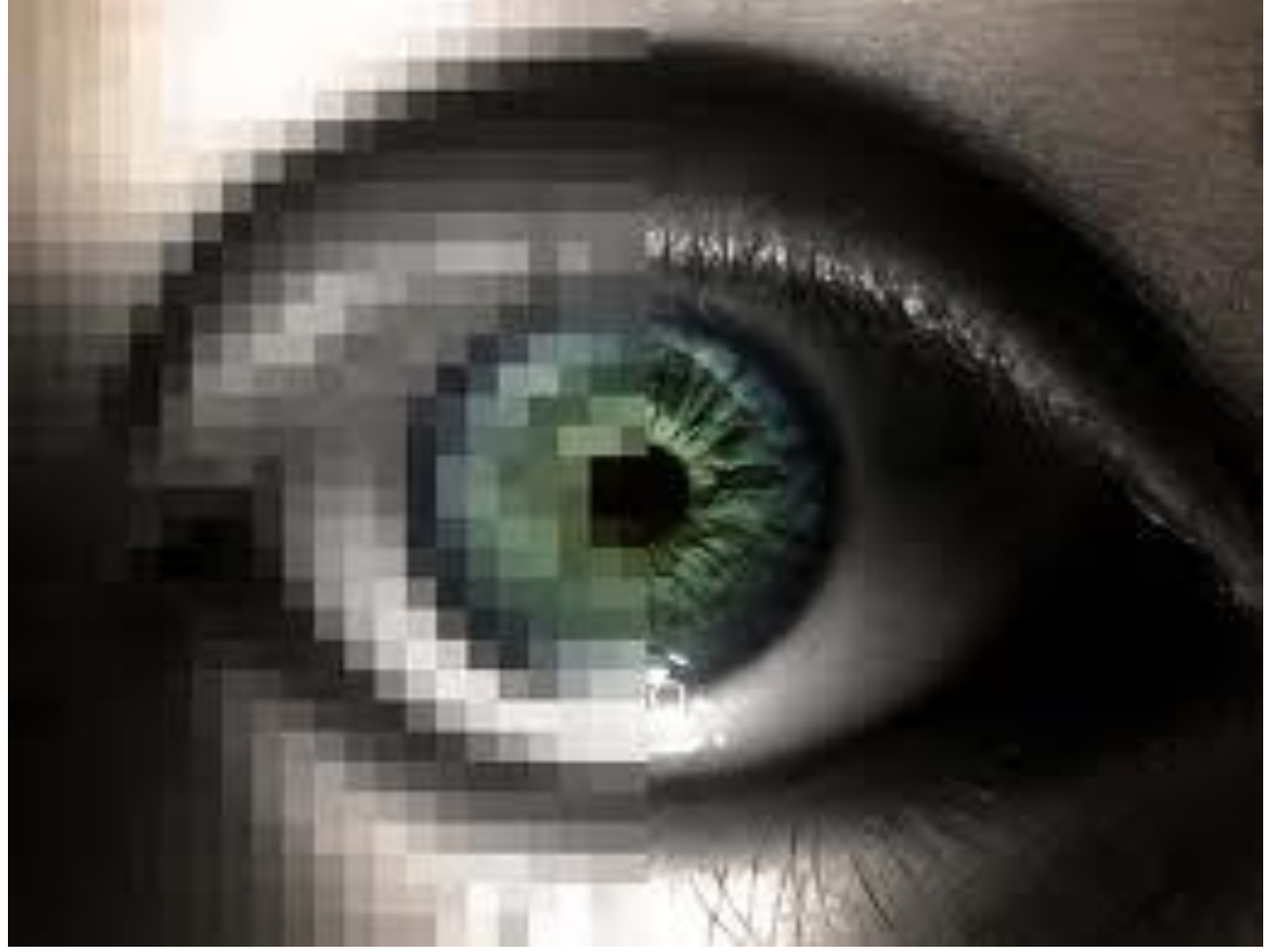

grafika rastrowa

grafika wektorowa

# Przykłady

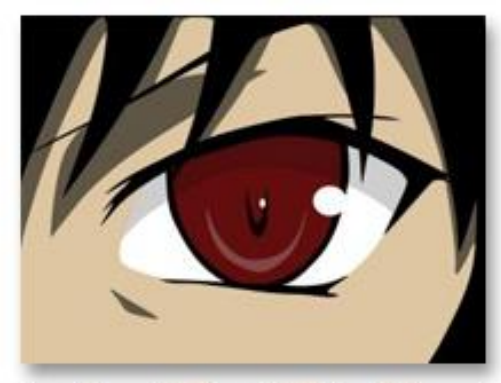

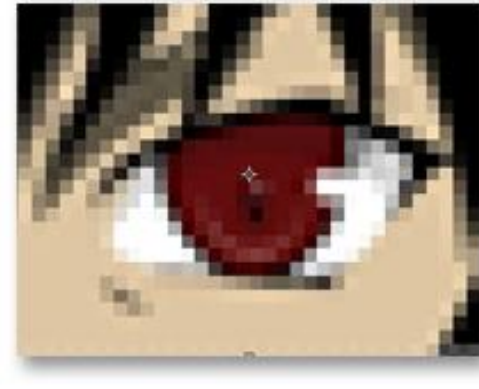

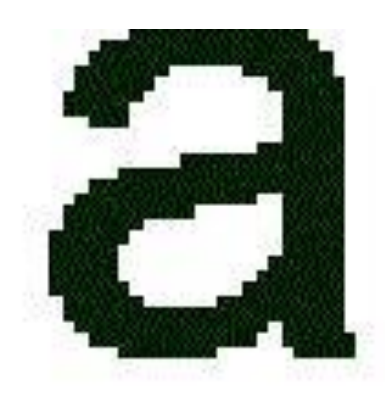

а

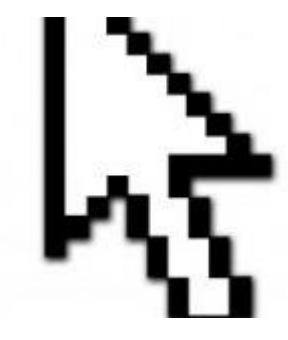

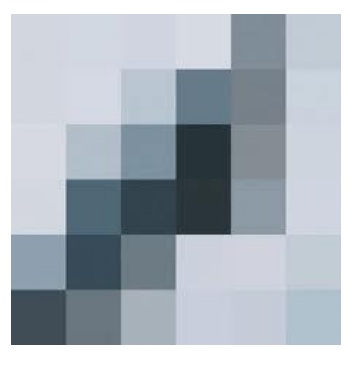

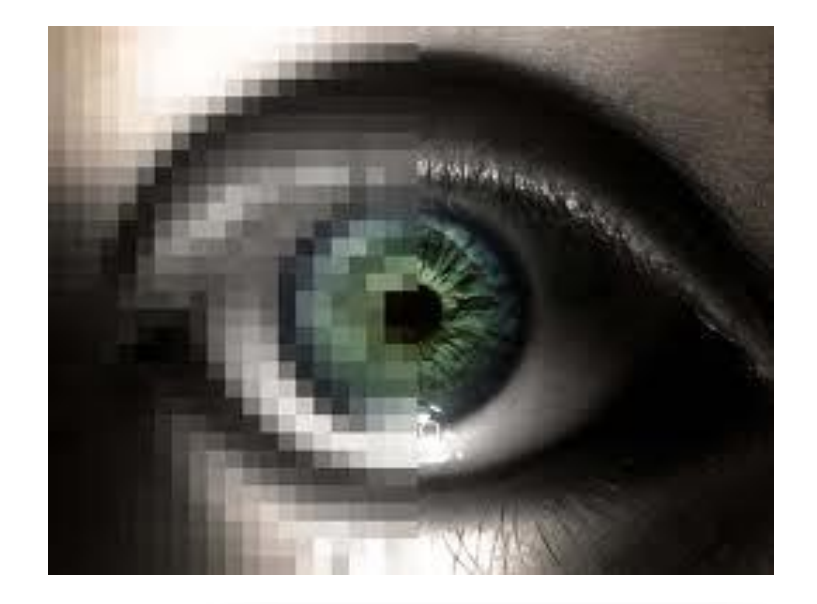

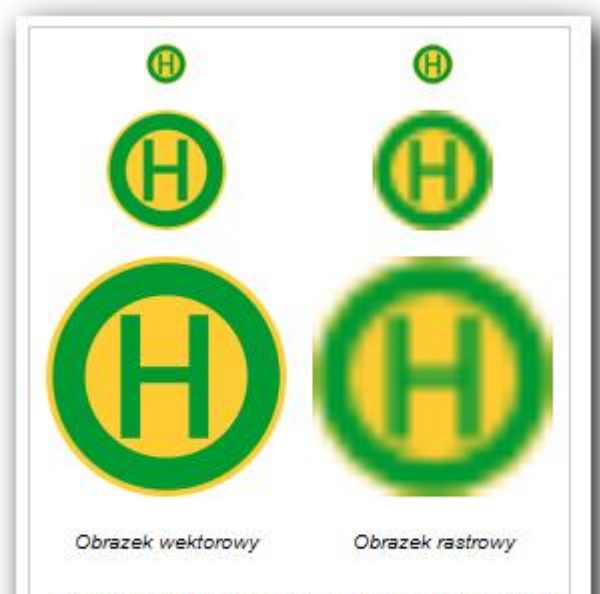

Porównanie jakości obrazków wektorowych i rastrowych podczas skalowania.

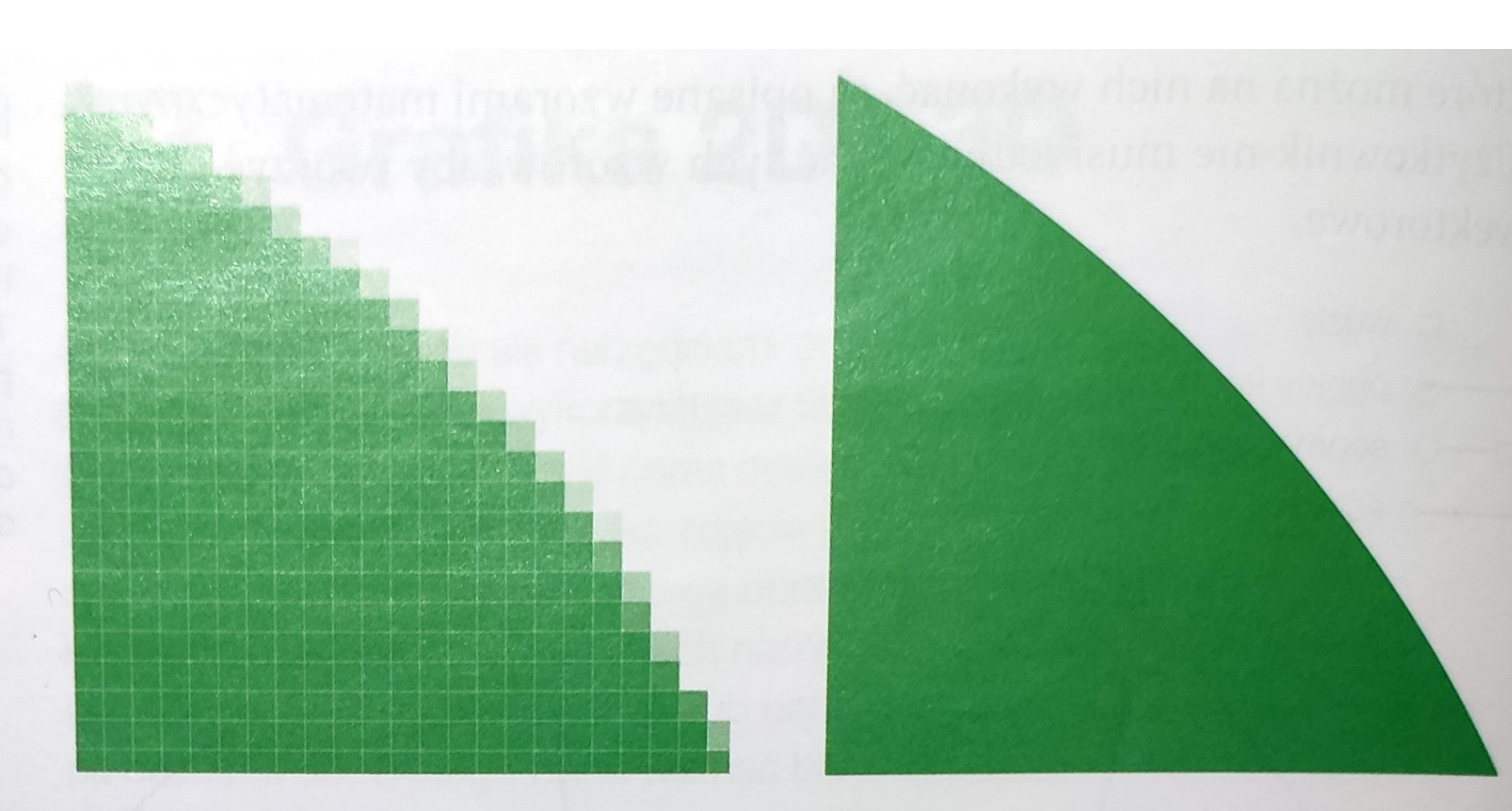

**Rys. 12.2.** Powiększony fragment obrazu rastrowego

Rys. 12.3. Powiększony fragment obrazu wektorowego

#### Zastosowanie grafiki rastrowej i wektorowej

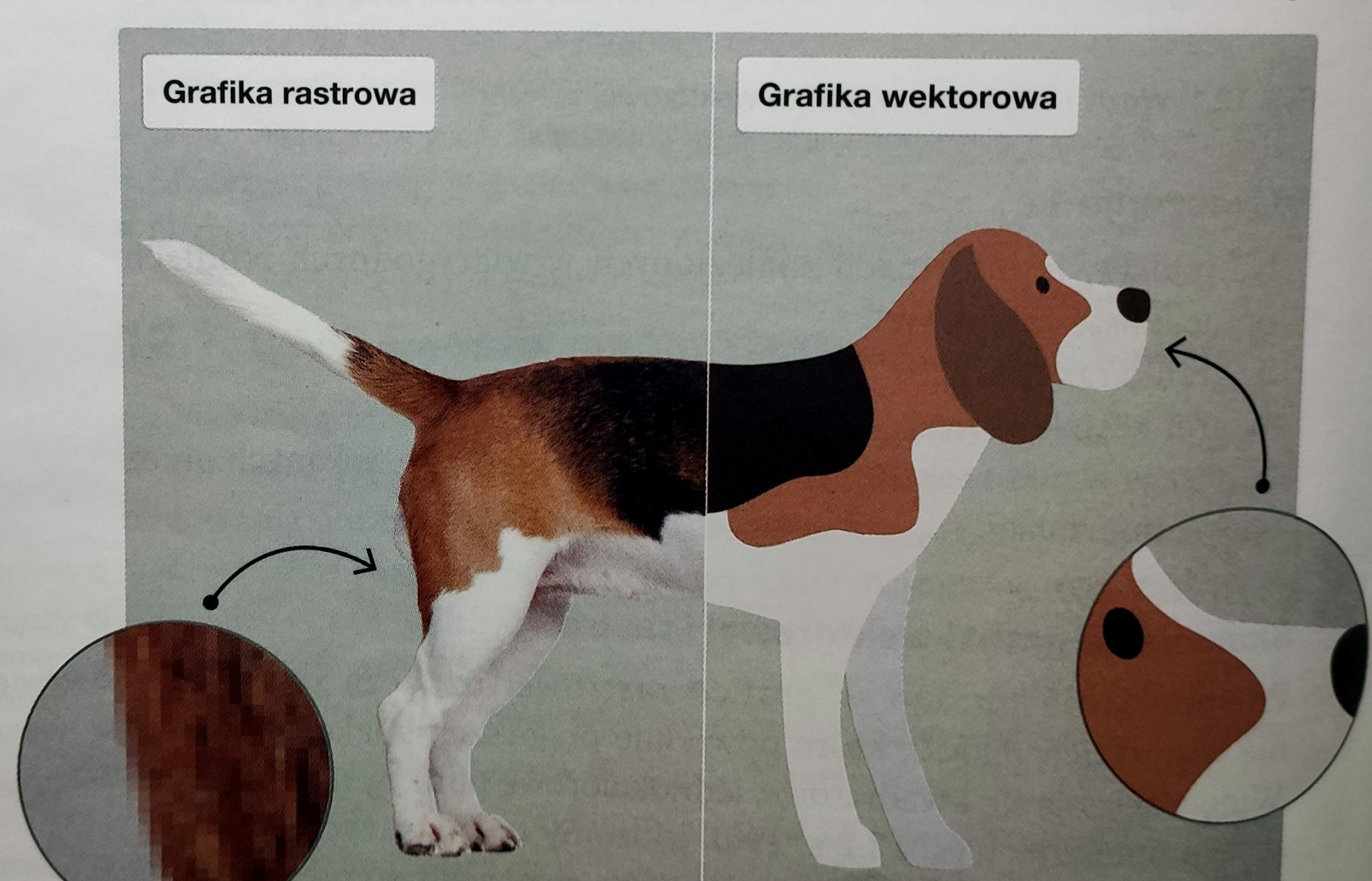

# 1. Grafika rastrowa

![](_page_5_Picture_1.jpeg)

Obraz w takiej grafice składa się z mozaiki maleńkich punktów, zwanych pikselami. Tworzone w ten sposób obrazy zwykło się nazywać mapami bitowymi (potocznie - bitmapami).

- Zastosowanie jakie?
- Przykładowe programy: Photoshop, Corel Photopaint, Paint, Paint Shop Pro, GIMP itp.

#### Rozdzielczość (ilość pikseli w pionie i poziomie)

rysunek/monitor o rozdzielczości
1920 x 1080 wyświetla na obrazie 2 073 600 pikseli

![](_page_6_Picture_2.jpeg)

# Najpopularniejsze programy grafiki rastrowej:

Photoshop (wersja płatna) GIMP (wersja bezpłatna) PIXLR (edytor grafiki w postaci strony internetowa)

# Photoshop

![](_page_8_Picture_1.jpeg)

## PIXLR

![](_page_9_Picture_1.jpeg)

💐 Edytor obrazów GIMP

Plik Edycja Zaznaczenie Widok Obraz Warstwa Kolory Narzędzia Filtry Okna Pomoc

![](_page_10_Picture_2.jpeg)

Plik Edycja Zaznaczenie Widok Obraz Warstwa Kolory Narzędzia Filtry Okna Pomoc

Gimp

![](_page_11_Picture_2.jpeg)

![](_page_11_Picture_3.jpeg)

🚍 Opcje narzędzia

Powiększenie

📄 Dopasowanie rozmiaru okn

Kierunek (Ctrl)

- Powiększenie
- 🔵 Zmniejszenie

#### Dokładny opis elementów okien programu GIMP strona 194 – 195 podręcznik Opis narzędzi programu Gimp – strona 224

![](_page_11_Picture_11.jpeg)

## **GIMP - Skalowanie obrazu**

Obraz → skaluj obraz

| Skalowanie obrazu                        |                          |              |            | X       |
|------------------------------------------|--------------------------|--------------|------------|---------|
| Skalowanie obra<br>[IMG_20180705_121221] | <b>zu</b><br>zaimportowa | any)-2       |            |         |
| Wymiary obrazu                           |                          |              |            |         |
| Szerokość:                               | 686                      | :1           |            |         |
| Wysokość:                                | 915                      | ¢Ϋ           | px v       |         |
|                                          | 686×915 p                | ikseli       |            |         |
| Pozioma rozdzielczość:                   | 300,000                  | 11           |            |         |
| Pionowa rozdzielczość                    | 300,000                  | ÷;           | pikseli/in | ~       |
| Jakość                                   |                          |              |            |         |
| Interpolacja:                            | Sześcier                 | nna          |            | *       |
| Pomoc Przywr                             | óć Skal                  | lowanie      | e Anulu    | j       |
|                                          |                          | and the fact |            | Terror. |

Ćwiczenie 3 str. 192 Rys. 12.4. Skalowanie obrazu

Otwórz zdjęcie pies.jpg. Sprawdź rozmiar i przeskaluj je do szerokości 800px (pikseli) zachowując i nie zachowując proporcji

#### GIMP - Kadrowanie obrazu Narzędzie → Kadrowanie

![](_page_13_Picture_1.jpeg)

| 💪 Stan urządzen             | ia 🛱 C  | pcje na | arzędzia |          |
|-----------------------------|---------|---------|----------|----------|
| Kadrowanie<br>Tylko bieżąca | warst   | wa      |          |          |
| Umożliwienie                | powię   | kszania |          | 2012     |
| Powiększanie                | od śr   | odka    |          |          |
| Stale                       |         | P       | roporcje | ~        |
| Bieżący                     |         |         | •        | <b>D</b> |
| Położenie:                  |         |         | px       | ~        |
| 1276                        | \$      | 1177    |          | \$       |
| Rozmiar:                    |         |         | рх       | ~        |
| 2233                        | \$      | 2129    |          | \$       |
| × Podświetlenie             |         |         |          |          |
| Krycie podświ               | etlenia |         | 50       | 00       |
| Bez prowadnic               |         |         |          | ~        |
| Automaty                    | czne z  | mniejs  | zanie    |          |
| Wszystkie wa                | rstwy   |         |          |          |

Rys. 12.5. Kadrowanie obrazu w programie GIMP

#### Ćwiczenie 4 str. 192

Zdjęcie ogrod.jpg (lub inne zdjęcie) wykadruj do wysokości 1200px (pikseli). Zobacz film

## GIMP – Przeskalowanie obrazu Obraz → Wymiar płótna

Otwórz dowolny rysunek i przeskaluj go do połowy jego wysokości

![](_page_14_Figure_2.jpeg)

Rys. 12.6. Dostosowanie obrazu do zadanej wielkości

## GIMP – Warstwy Zaletą programów graficznych jest praca na warstwach

- Wyobraź sobie, że rysunek składa się z kilku folii nakładanych na siebie – to są warstwy.
- Zaleta usuwasz lub modyfikujesz daną warstwę a nie cały rysunek!

## **GIMP – Warstwy**

| ≣Warstwy        |              |
|-----------------|--------------|
| Tryb            | Zwykłe 🛩 D 🛩 |
| Krycie          | 100,0 🗘      |
| Blokowanie: 🖌 🕂 | *            |
|                 | plan         |
| ©1              | plan         |
| T               | ło           |
|                 |              |
|                 |              |
|                 |              |
|                 |              |
|                 |              |
|                 |              |
|                 |              |
|                 |              |

| 1 | Tworzenie nowej warstwy                     |
|---|---------------------------------------------|
|   | Tworzenie nowej grupy warstw                |
| ^ | Przenoszenie warstwy o jeden poziom do góry |
| × | Przenoszenie warstwy o jeden poziom w dół   |
| 민 | Kopiowanie warstwy                          |
| ÷ | Zakotwiczenie oderwanej warstwy             |
|   | Dodawanie maski do warstwy                  |
| X | Usuwanie warstwy                            |

Rys. 12.8. Okno Warstwy i opis opcji dostępnych w programie GIMP

Oglądnij film dotyczący warstw i spróbuj wykonaj ćwiczenie, które przedstawia 3 warstwy rysunku (tło, 1 plan i 2 plan)

### GIMP – Fotomontaż Tworzenie kompozycji z kilku obrazków

![](_page_17_Picture_1.jpeg)

Zobacz film dotyczący fotomontażu i wykonaj ćwiczenie

#### **GIMP - Fotomontaż**

**Ćwiczenie 4 str. 199** Wykorzystaj zdjęcia: motyl.jpg i dotyk.jpg i wykonaj fotomontaż według wzorca